## Data Manager: Créer et supprimer un catalogue Data Manager sous Oracle

Créer et supprimer un catalogue Data Manager sous Oracle

Solution pour créer un nouveau catalogue:

1) Dans Data Manager, cliquer sur File/New Catalog

2) Donner un nom pour le catalogue (dans name) puis faire NEXT

3) Sélectionner: Oracle SQL\*Net

4) Inscrire ensuite le Username, le Password et le nom de l'instance dans SQL\*Net Service

5) Faire Test Connection et FINISH.

Les tables suivantes seront crées, et constituent le catalogue:

DSB\_AUDIT\_MSG

DSB\_AUDIT\_MSG\_LINE

DSB\_AUDIT\_TRAIL

DSB\_CATALOG

DSB\_COMPONENT

DSB\_COMPONENT\_LINE

## Data Manager: Créer et supprimer un catalogue Data Manager sous Oracle

DSB\_COMPONENT\_RUN

DSB\_DELIVERY\_HIST

DSB\_JOBNODE\_RUN

DSB\_RUN\_CONTEXT

DSB\_SEQUENCE

Solution pour supprimer un catalogue:

1) Supprimer les tables ci-dessus

*Référence ID de l'article: #1058 Auteur: Michel Preti Dernière mise à jour: 2007-12-29 20:15*